## 校园地国家助学金贷款申请提交操作步骤

**第一步:**打开西电主页(http://www.xidian.edu.cn),在页面最下面的"数字校园"板块登录研究生系统。

|        |                        |                               | 6                         | 军电文库                              |                      | 次教代会精神  |
|--------|------------------------|-------------------------------|---------------------------|-----------------------------------|----------------------|---------|
|        | 就业信息网                  | 聚焦西                           | <b>韩</b> 电人               | 协同办公平台(测试)                        |                      | 校园缴费平台  |
|        |                        | 田忠毛干許权大考                      |                           | A DE                              |                      | o.st. 4 |
| 走进西电   | 服务校园                   | 文化西电                          | 数字校园                      |                                   |                      |         |
| 本科招生   | 信息公开                   | VI系统                          | 服务门户                      | 数据中心                              |                      |         |
| 研究生招生  | 教育基金                   | 西电往事                          | 办公系统                      | 教务系统                              |                      |         |
| 三维校园   | 电子校历                   | 我爱合唱                          | 研究生系统                     | 科研系統                              |                      | S (23)  |
| 图书馆    | 网络服务                   |                               | 人事系统                      | 财务系统                              | 首都認識的                | 首弦裂線は   |
| 校友总会   | 办公指南                   | 情深西电                          | 学工系统                      | 公房系统                              | A                    | T-1     |
| 西电学堂   | 学术信息网                  | 西电科大报                         | 宿管系统                      | 迎新系统                              | Android版             | Ipnone版 |
| 个人主页   | 校园一卡通                  | 西电图库                          | 离校系统                      | 云存储                               |                      |         |
| 数据库导航  | VPN访问                  | 校园文化                          | 学费自助缴纳                    | 计算中心                              |                      |         |
| 😷 掌上西电 | 👿 招办微博                 | <b>校友会微</b>                   | iji 🧼                     | 就业办微博                             | 团委微博                 | 西电视频    |
| 南校区地址: | 陕西省西安市西洋路兴隆段2<br>版权所有: | 66号 邮编:710126<br>西安电子科技大学 陕IC | 北校区地址:陕西省团<br>P备05016463号 | 西安市太白南路2号   邮编:7<br>访问量: 40247292 | -<br>10071 电话:029-88 | 201000  |

<u>第二步</u>:进入统一身份认证平台后,输入用户名和密码,进入研究生系统。

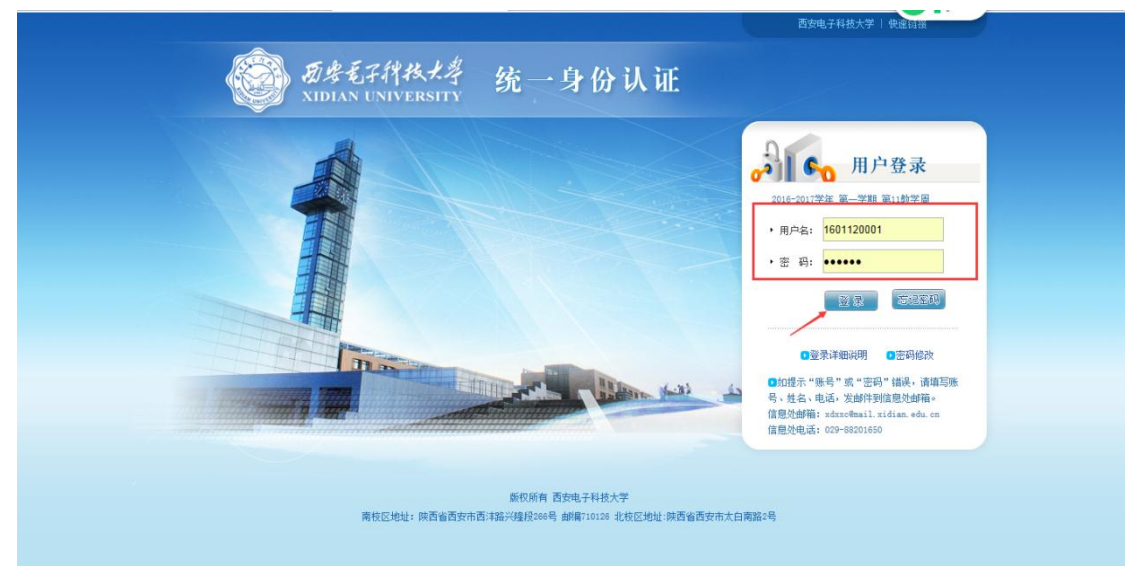

<u>第三步</u>:进入个人研究生系统首页后,点击"资助"板块下 的【申请校园地助学贷款】

| 申请学位论文评优                                                              |                 |
|-----------------------------------------------------------------------|-----------------|
| <b>论</b> 文答辩安排                                                        | 文习岗位管理 实习岗位聘用管理 |
| 资助                                                                    |                 |
| 込         ジ         ジ           人账户信息         学业奖学金申请         学业奖学金公示 |                 |
| 资助成位查询 申请特因补助 国家奖学金申请                                                 |                 |
| <ul> <li>■請校园地助学贷款</li> <li>■請生源地助学贷款</li> </ul>                      |                 |
| 申请校园地助学贷款 申请生源地助学贷款                                                   |                 |

## 第四步:点击右上方的【申请】

| 当前位置:校园地助学贷款 |         |   |       |      |      | r  |    |
|--------------|---------|---|-------|------|------|----|----|
|              |         |   |       |      |      |    | 申请 |
| 贷款学年         | 贷款金额(元) | 状 | \$ \$ | 甲请时间 | a) ÷ | 操作 | ŧ  |
| 对不起,暂无信息显示。  |         |   |       |      |      |    |    |
|              |         |   |       |      |      |    |    |

## **第五步:**填写个人基本信息、家庭主要成员信息等

| 当前位置:申请校园地 | 助学贷款             |               |                 |        |                                                                                                    |                                                                                                    |      |
|------------|------------------|---------------|-----------------|--------|----------------------------------------------------------------------------------------------------|----------------------------------------------------------------------------------------------------|------|
| **         |                  |               |                 |        |                                                                                                    |                                                                                                    |      |
| 基本信息       |                  |               |                 | 件别。    | 围件                                                                                                    |                                                                                                    |      |
| 出生年月       |                  |               |                 | 民族:    | 汉族                                                                                                    |                                                                                                    |      |
| 户籍所在地:     |                  |               | Q 4             | 身份证号码: | and the second second se |                                                                                                    |      |
| 现详细住址      | : [              |               |                 | 邮政编码:  |                                                                                                    |                                                                                                    | 暂无照片 |
| 家庭住址       | :                |               | *               | 邮政编码:  |                                                                                                    |                                                                                                    |      |
| 家庭电话       |                  | *             |                 | 移动电话:  | •                                                                                                    |                                                                                                    |      |
| 宿舍电话       |                  |               | 电子邮箱:           |        |                                                                                                    |                                                                                                    |      |
| 健康状况       | : ⑦ 健康司<br>理缺陷 ⑦ | 浪好 ◎ 一般<br>残废 | 或较弱 🔘 有慢性病 🔘 有生 | 婚姻状况:  | ◎ 未婚 ◎ 已婚                                                                                                    |                                                                                                    |      |
| 就学信息       |                  |               |                 |        |                                                                                                    |                                                                                                    |      |
|            | 高校名称:            | 西安电子科技        | 大学              |        | 院系名称:                                                                                                    | 电子工程学院                                                                                                    |      |
|            | 专业名称:            | 信号与信息处        | 理               |        | 入学时间:                                                                                                    | Company of the local division of the local division of the local d |      |
|            | 年級:              | 1000          |                 |        | 学号:                                                                                                    | Concession of the local distribution of the local distribution of the  |      |
| 家庭主要成员     |                  |               |                 |        |                                                                                                    |                                                                                                    |      |
| 称调         | 姓名               |               | 单位              |        | 身份证号码                                                                                                    |                                                                                                    | 固定电话 |
| 请选择 ▼      |                  |               |                 |        |                                                                                                    |                                                                                                    |      |
| 请选择 ▼      |                  |               | [               |        |                                                                                                    |                                                                                                    |      |
| 请选择 ▼      |                  |               |                 |        |                                                                                                    |                                                                                                    |      |
| 请选择 ▼      |                  | 1             |                 |        |                                                                                                    |                                                                                                    |      |

第六步:【特别重要!!!】选择申请年度和贷款时间。

例如:2016 级硕士生需要贷款 3 学年,即选择第一学年、第 二学年、第三学年,相应贷款时间选择 2016.09.01-2019.09.01,共计 36 个月;2015 级硕士生新申 请贷款 2 学年,即选择第二学年、第三学年,相应贷款时间 选择 2016.09.01-2018.09.01,共计 24 个月;以此类推。检 查填写内容无误后,点击【保存】即完成贷款申请。

| 信息           |                                                   |                                           |   |  |  |
|--------------|---------------------------------------------------|-------------------------------------------|---|--|--|
| 选择           | 学年                                                | 学费                                        |   |  |  |
|              | 第一 学年                                             | 10000                                     |   |  |  |
|              | 第 二 学年                                            | 10000                                     |   |  |  |
|              | 第 三 学年                                            | 10000                                     |   |  |  |
|              | 第四学年                                              | 10000                                     |   |  |  |
|              | 第五学年                                              | 10000                                     |   |  |  |
| 合计金额:30000 5 | π                                                 |                                           |   |  |  |
|              | 贷款期限: 自 2016-09-01 m 至 2019-09-01 m * 贷款期限: 36 个月 |                                           |   |  |  |
|              | 申貸原因: 🕘 図機数国 🕘 国史数国 🕘 劳动力少, 无其他収入 🕘 其他            | 详细原因:                                     | * |  |  |
|              | 贷款银行: 中国银行西安南郊支行                                  |                                           |   |  |  |
|              | 账户名:                                              | 账号: 60 0000000000000000000000000000000000 |   |  |  |
|              |                                                   |                                           |   |  |  |
| 材料           |                                                   |                                           |   |  |  |
|              | 含固证明: 请选择数据文件 (注:每个附件不能大于10M;只能上传PDF和图片格式的文件      | . )                                       |   |  |  |
|              |                                                   |                                           |   |  |  |